# **FFGym Licences** Nouveauté : E-paiment

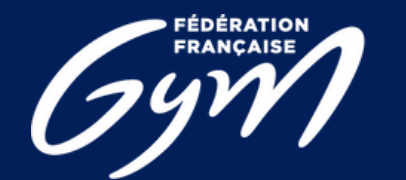

COMITÉ RÉGIONAL CENTRE-VAL DE LOIRE

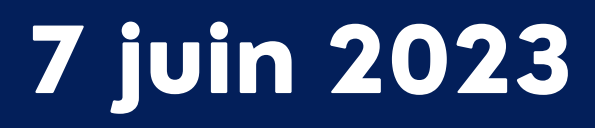

# **FFGym Licences** Renouveler votre affiliation

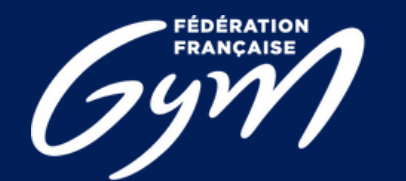

COMITÉ RÉGIONAL CENTRE-VAL DE LOIRE

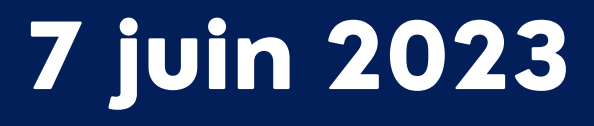

### 1) Comment accéder à l'espace FFGym Licence ?

**Etape 1**: Se connecter à l'espace MonClub avec mon identifiant ...\_maj

### Etape 2 : Cliquer sur l'onglet "FFGym Licence"

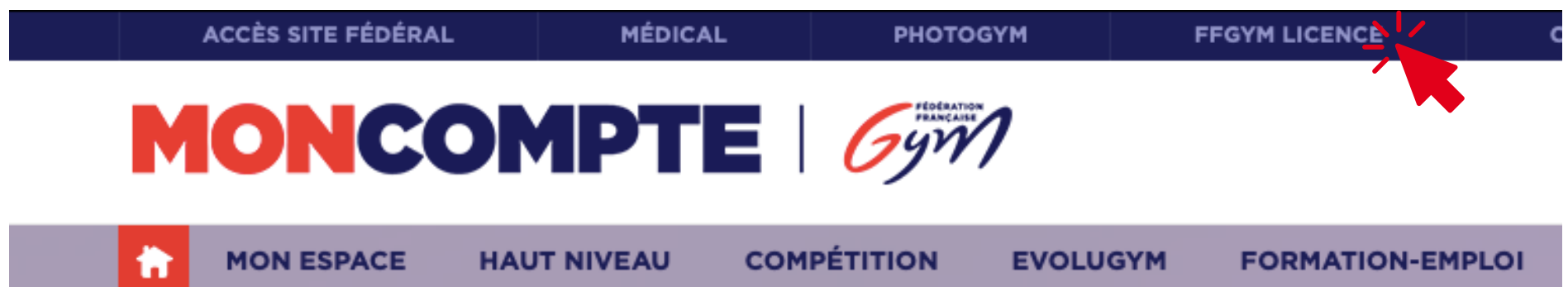

COMITÉ RÉGIONAL ENTRE-VAL DE LOIRE

3

#### **Vous n'avez pas d'identifants ?**

Après avoir recueilli toutes les informations nécessaires sur le club, le Comité Régional initie la création.

Les identifiants ...\_maj\* et ...\_cns\*\* sont créés et un email est envoyé automatiquement au club.

\* : le compte ...\_maj (mise à jour) dispose des droits d'administration et permet notamment de créer d'autres comptes, avec plus ou moins de droits, pour chaque utilisateur

\*\* : le compte ...\_cns (consultation) permet simplement à l'utilisateur de consulter les informations du club et ses licences

### Étape 1: Cliquer sur l'onglet "Clubs", puis "Consulter"

| Administration | Entités | Clubs     | Formations | Editions                        |  |
|----------------|---------|-----------|------------|---------------------------------|--|
|                |         | Consulter |            |                                 |  |
|                |         |           |            | Nombre de licenciés : 0         |  |
|                |         |           |            | Nombra da damandas an cours 1.0 |  |
|                |         |           |            | Nombre de demandes en cours : o |  |

### Étape 2 : Cliquer sur l'icône loupe "Afficher"

| Administration          | Entités      | Clubs          | Licences     | Qualité      | Formations  | s Editions                  |
|-------------------------|--------------|----------------|--------------|--------------|-------------|-----------------------------|
| Critères de sélection   |              |                |              |              |             |                             |
| N° affiliation: 24045.0 | 0 Affilié sa | aison en cours | : O Oui C    | Demande en o | cours O Nor | n indifférent Affilié entre |
| Nom de club :           |              |                |              |              |             | Specialite . Toures V       |
| Résultats de la sélecti | on           |                |              |              |             |                             |
| 24045.031               | 2023 A       | vant garde     | MEUNG SUR LC | DIRE         |             | MEUNG SUR LOIRE             |

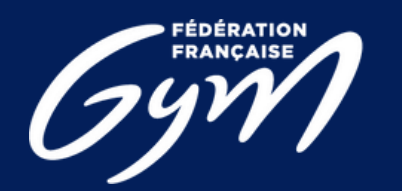

COMITÉ RÉGIONAL CENTRE-VAL DE LOIRE 4

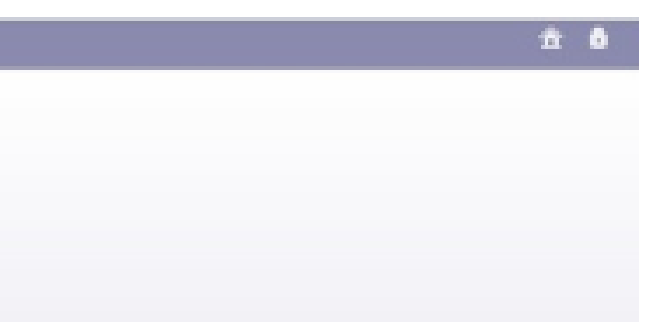

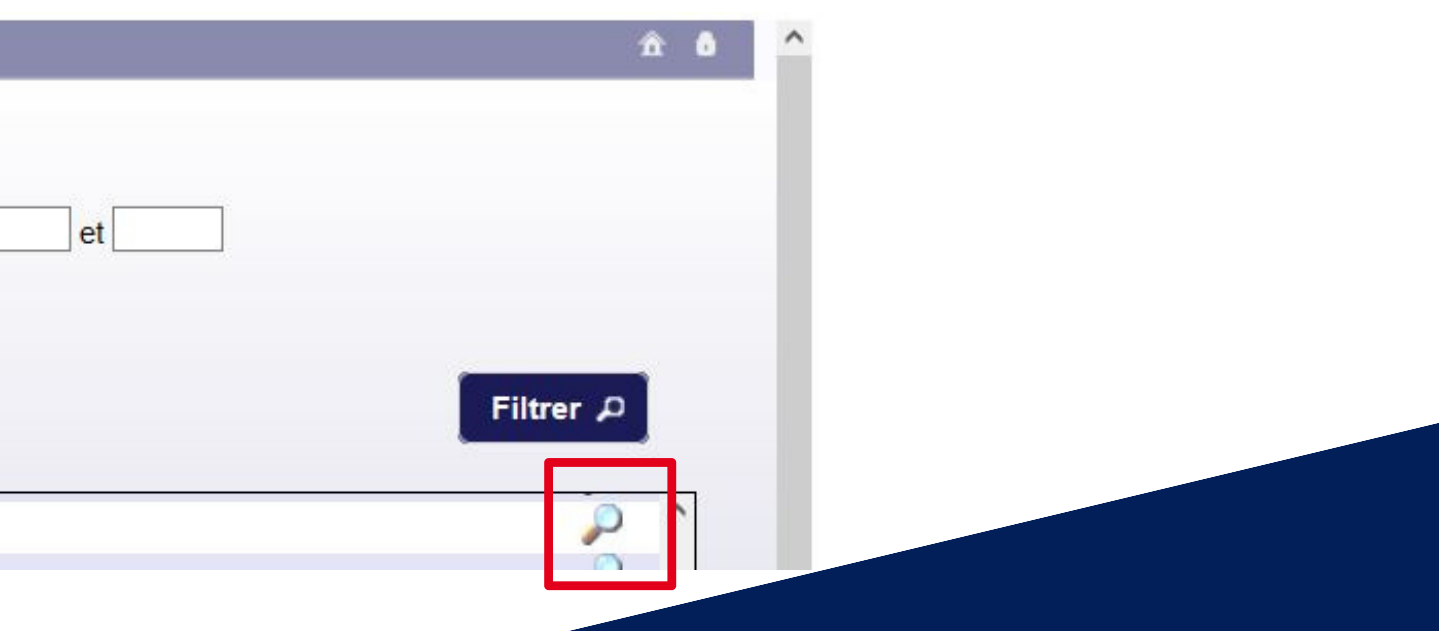

#### Etape 3 : Sélectionner une typologie d'affiliation

| A   | dministration             | Entités       | Clubs      | Licences       | Qualité      | Formations              | Editions                  |
|-----|---------------------------|---------------|------------|----------------|--------------|-------------------------|---------------------------|
| 24  | 4045.057 - ASSOCIAT       | ION SPORTI    | VE CURTINI | ENNE           |              |                         |                           |
|     | Informations<br>générales | Dirige        | ants       | Correspondance | Statuts      | Club<br>employeur       | Responsables<br>et Cadres |
| 1.1 | nformations gén           | érales.       |            |                |              |                         |                           |
|     |                           | oraroo.       |            |                | •            |                         |                           |
|     |                           |               |            |                | Saison de d  | ernière affiliation: 20 | 23                        |
|     | Renouvellement            | d'affiliation |            |                |              |                         |                           |
|     | Typologie d'affiliatio    | n:            | ~ '        |                | = nouveau    | ux clubs> 1             | 60€                       |
|     |                           |               |            | SD = c         | lubs qui rei | nouvellent>             | > 235 € □Le club          |
|     |                           | SD - 23       | 5.0€       |                |              |                         |                           |
| N   | om complet:               | NOUV -        | 160.0€     |                |              |                         | Abréviation:              |

Etape 4 : > Prendre connaissance du contrat d'affiliation en cliquant sur le bouton "Télécharger" > Cocher la case correspondante

Etape 5 : Cliquer sur le bouton "Demander 2024" qui apparaît alors à l'écran

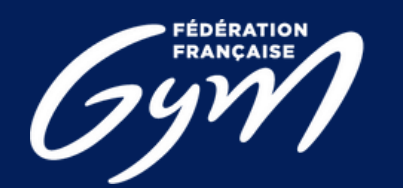

COMITÉ RÉGIONAL ENTRE-VAL DE LOIRE

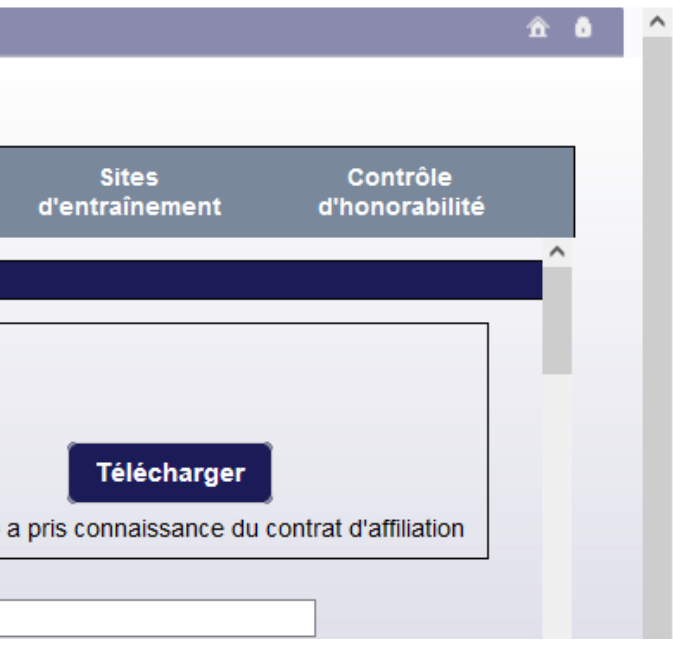

#### Etape 6 : Sélectionner « Payer par CB » ou « Payer par virement »

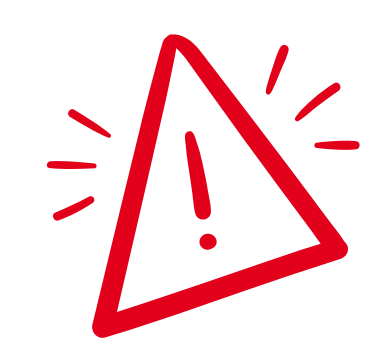

Paiments en CB en priorité

|       | Informations<br>générales | Dirigeants                 | Correspondance | Statuta          | Club<br>employeur     | Responsables<br>et Cadres | Sites<br>d'entraînement    | Contrôle<br>d'honorabilité |   |
|-------|---------------------------|----------------------------|----------------|------------------|-----------------------|---------------------------|----------------------------|----------------------------|---|
| 1. In | formations géné           | rales.                     |                |                  |                       |                           |                            |                            | 1 |
| Γ     |                           |                            | Sait           | son de demière a | miliation: 2023 à cor | ntrôler                   |                            |                            |   |
|       | Renouvellement d'a        | affiliation                |                |                  |                       |                           |                            |                            |   |
|       | Typologie d'affiliation:  | SD - 235 €<br>NOUV - 160 € |                |                  |                       |                           | Télécharger                |                            |   |
|       |                           |                            |                |                  |                       | 🗹 Le du                   | b a pris connaissance du c | contrat d'affiliation      |   |
| Nor   | n complet:                |                            |                |                  |                       | Abréviation:              | 1                          |                            |   |
| Dat   | e de la dernière Asse     | mblée Générale:            |                |                  |                       |                           |                            |                            |   |
| Cor   | npte(s) sur FFGYM:        |                            |                |                  |                       | Section sportive sco      | laire proposée 🔲           |                            |   |
| Acc   | ueil de personnes en      | situation de handica       | p 🗆            |                  |                       |                           |                            |                            |   |
|       | Siège social              |                            |                | at Bartal        |                       |                           |                            |                            |   |
|       | cmail * :                 | Auresset                   |                | ode Postal:      | Acresse2: 1           | Ville:                    | AGIESSED:                  |                            | * |
|       |                           | Payer par Cl               |                | uler x           | Va                    | lider 🖌                   |                            |                            |   |

N.B. : Il s'agit d'une maquette non représentative de la version finale du produit

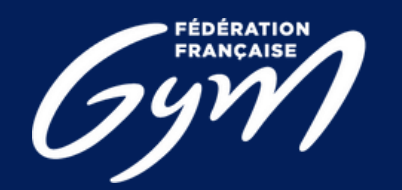

#### COMITÉ RÉGIONAL CENTRE-VAL DE LOIRE

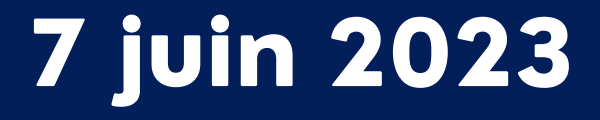

### **Etape 7**: Procéder au paiement

Vous serez redirigé vers une page pour vous permettre de renseigner les informations de votre carte bancaire. Une fois le paiement validé, vous serez redirigé sur la fiche de votre club dans FFGymLicence.

N.B. : Si des informations bancaires ont été sauvegardées lors d'un précédent paiement, vous pourrez les sélectionner.

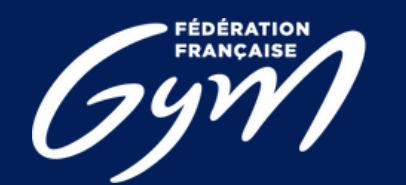

COMITÉ RÉGIONAL CENTRE-VAL DE LOIRE

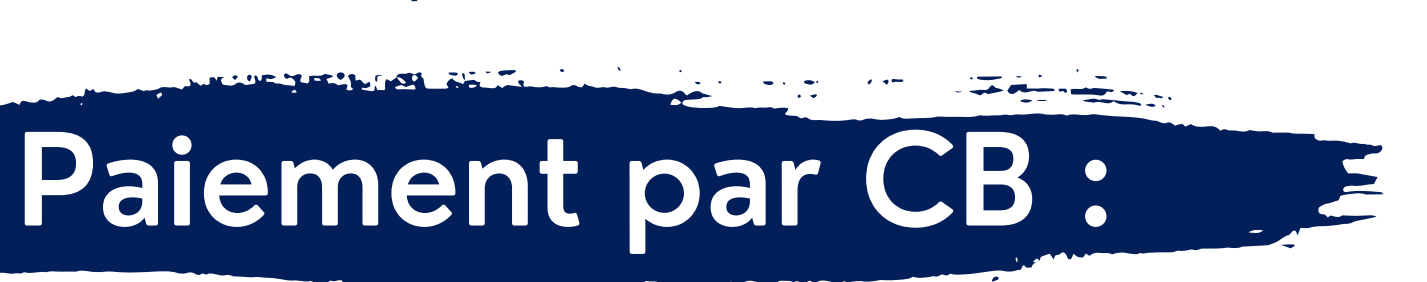

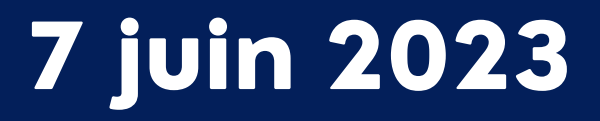

### Paiement par Virement

Pour le moyen de paiement par Virement, les informations de la transaction apparaîtront à l'écran.

Construction de la référence : « FFGYM MKP » + Numéro d'affiliation sans le « . »

Exemple de référence de virement pour l'affiliation du club 40995.000 : FFGYM MKP 40995000

•Le montant à payer

- •L'iban dédié à cet usage
- •La référence du virement

| Mode de po                | piement :               |                                 | 0                |
|---------------------------|-------------------------|---------------------------------|------------------|
|                           | O CB                    | Virement                        |                  |
| ci de procéde             | r au virement sur l'app | lication de votre banque, en un | e seule fois, en |
| Montont à re              | enseigner : 74.22€      |                                 |                  |
| A REAL PROPERTY OF A REAL |                         |                                 |                  |
| IBAN : FR76               | 3000 3035 4098 7654     | 4 3210 925                      |                  |

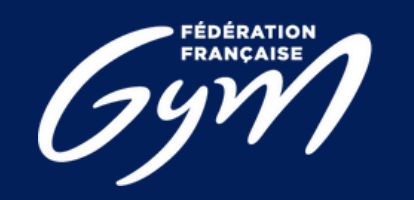

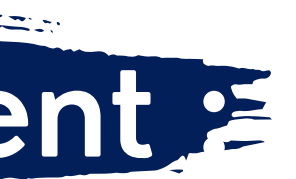

- 1) Les informations présentes à l'écran sont à renseigner sur votre espace bancaire (Application téléphone ou site internet) N.B. : Une erreur lors de la saisie d'une de ces informations entraine la non validation de l'affiliation
- 2) Une fois le virement réalisé, vous pouvez signaler le virement comme effectué en cliquant sur le bouton « Virement effectué ». N.B. : Cette action permet juste de signaler le décompte comme payé, cela ne fait pas office de validation (uniquement pour un décompte)

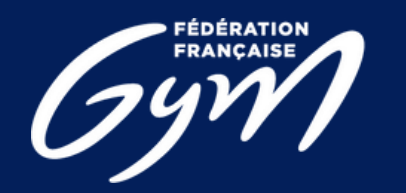

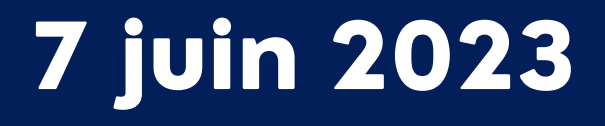

| Mode de paiement :                                                                                                    |                                                                                                | 0                                                                                                 |
|----------------------------------------------------------------------------------------------------|------------------------------------------------------------------------------------------------|---------------------------------------------------------------------------------------------------|
| 0                                                                                                    | СВ                                                                                             | Virement                                                                                          |
| Merci de procéder ou vireme<br>saisissant les informations s<br>• Montant à renseigner :<br>• IBAN : FR76 3000 303<br>• Référence de paiemer | ent sur l'application e<br>uivantes :<br>74.22€<br>5 4098 7654 3210 9:<br>it à renseigner impé | de votre banque, en une seul fois, en<br>25<br>rativement : FFGYM-MKP-202024<br>Virement effectué |

N.B. : Il s'agit d'une maquette non représentative de la version finale du produit

3. Si le virement est OK (les flux bien perçus par la fédération, la région et le département, le décompte et les licences sont validées.

10

Étape pouvant être refusée en cas d'éléments manquants, vous allez recevoir un message vous informant du refus et le pourquoi, puis après rectification vous pourrez refaire une nouvelle demande.

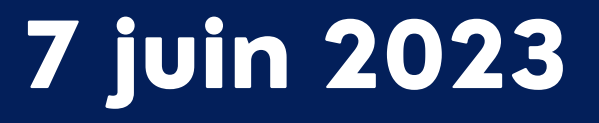

#### **Etape 8**: Constater le paiement effectué

Une fois le paiement effectué : Le paiement apparaît sous la typologie d'affiliation et l'affiliation est indiquée « à contrôler »

|                                       |                                         | s                                       | aison de dernière af | filiation: 2023 à cor | ntrôler             |                          |                       |
|---------------------------------------|-----------------------------------------|-----------------------------------------|----------------------|-----------------------|---------------------|--------------------------|-----------------------|
| Renouvellement d                      | affiliation                             |                                         |                      |                       |                     |                          |                       |
| Typologie d'affiliation               | n SD - 235 €                            |                                         |                      |                       |                     | Télécharger              |                       |
| Payée - 235 € le                      | 12/09/2022                              |                                         |                      |                       | 🗹 Le du             | b a pris connaissance du | contrat d'affiliation |
|                                       |                                         |                                         |                      |                       |                     |                          |                       |
| Nom complet: XXXXXX                   | 000000000000000000000000000000000000000 | XXXXXXXX                                |                      |                       | Abréviation: XXXXX  | OOC                      |                       |
| Alle du club: XXXXXX                  | x                                       |                                         |                      |                       |                     |                          |                       |
| Date de la demière Asse               | emblée Générale:                        |                                         |                      |                       |                     |                          |                       |
| Complete) sur EEGYM                   | ~~~~~~~~~~~~~~~~~~~~~~~~~~~~~~~~~~~~~~~ | ~~~~~~~~~~~~~~~~~~~~~~~~~~~~~~~~~~~~~~~ |                      | ~~~~~                 | Section another and | laire monosée            |                       |
| · · · · · · · · · · · · · · · · · · · | ~~~~~                                   |                                         |                      | ~~~~~                 | contrar apointo ano | nuo proposso 🗁           |                       |
| teenal da parasenaar as               | n situation de handica                  | 10 L                                    |                      |                       |                     |                          |                       |

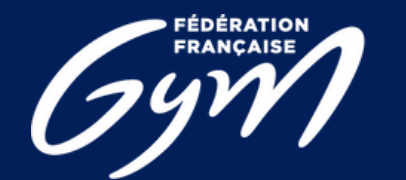

COMITÉ RÉGIONAL ENTRE-VAL DE LOIRE

#### La région peut également constater des affiliation payées ou non :

| Critères de sélection    |                          |                       |                   |               |
|--------------------------|--------------------------|-----------------------|-------------------|---------------|
| N° affiliation:          | Affilé saison en cours : | Oui  Demande en cours | O Contrôlée O Non | O Indifférent |
| Région :                 | ~                        | Département : Tous    | ~                 |               |
| Résultats de la sélectio | n                        |                       |                   |               |
| Numiro I<br>affiliaton a | Demière Nom du Club      |                       | Ville du Club     |               |
| 2022                     |                          |                       |                   |               |
| 2022                     |                          |                       |                   |               |
|                          |                          |                       |                   |               |
|                          |                          |                       |                   |               |
|                          |                          |                       |                   |               |
|                          |                          |                       |                   |               |
|                          |                          |                       |                   |               |
|                          |                          |                       |                   |               |
|                          |                          |                       |                   |               |
|                          |                          |                       |                   |               |
|                          |                          |                       |                   |               |
|                          |                          |                       |                   |               |
|                          |                          |                       |                   |               |
| L                        |                          |                       |                   |               |
|                          |                          | Annuler ×             | Contrôler         |               |
|                          |                          |                       |                   |               |

N.B. : Il s'agit d'une maquette non représentative de la version finale du produit

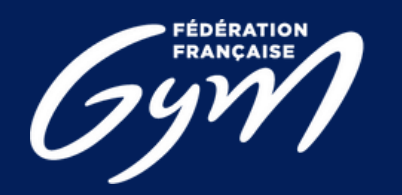

COMITÉ RÉGIONAL CENTRE-VAL DE LOIRE 12

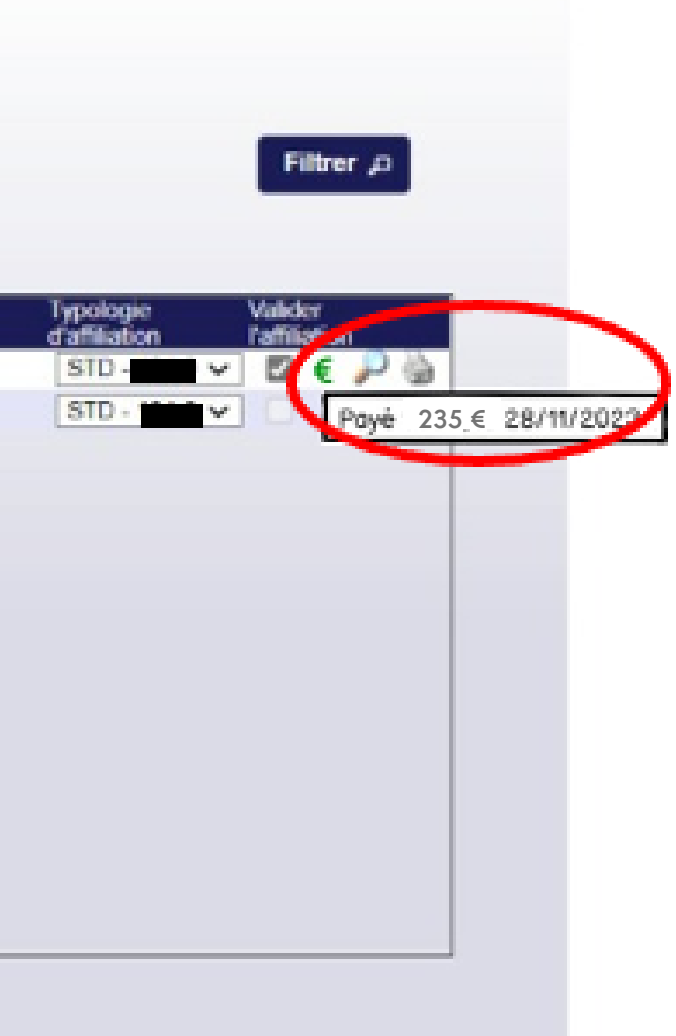

### Etape 9 : Affiliation validée

Pour valider votre affiliation, il faut que le paiement soit validé et que la région ait contrôlé l'affiliation. La région peut contrôler votre affiliation sans attendre votre paiement, auquel cas, lorsque vous payez votre affiliation et que la région a déjà contrôlé votre affiliation, le club sera automatiquement validé.

Il sera également possible pour la région de refuser une affiliation :

| Informations<br>générales                    | Dirigeants                  | Correspondance | Statuts         | Club<br>employeur     | Responsables<br>et Cadres | Sites<br>d'entraînement                  | Contrôle<br>d'honorabilité |
|----------------------------------------------|-----------------------------|----------------|-----------------|-----------------------|---------------------------|------------------------------------------|----------------------------|
| 1. Informations géné                         | rales.                      |                |                 |                       |                           |                                          |                            |
| Renouvellement d'<br>Typologie d'affiliation | affiliation<br>r SD - 235 € |                | Saison de derni | ère affiliation: 2023 | r l'affiliation X         | Tèlècharger<br>Ib a pris connaissance du | contrat d'affiliation      |

N.B. : Il s'agit d'une maquette non représentative de la version finale du produit

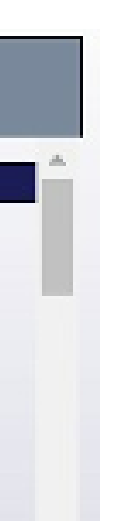

N.B. : Si le paiement a déjà été réalisé lors du refus de l'affiliation, le remboursement se fera hors application.

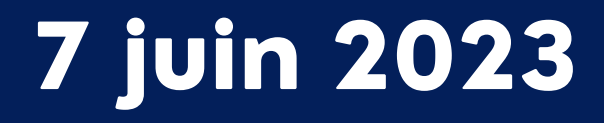

# FFGym Licences Prise de licences

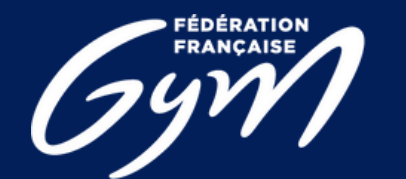

COMITÉ RÉGIONAL CENTRE-VAL DE LOIRE

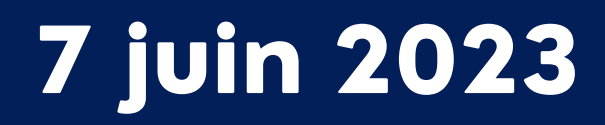

### 1) Comment accéder à l'espace FFGym Licence ?

**Etape 1**: Se connecter à l'espace MonClub avec mon identifiant ...\_maj

### Etape 2 : Cliquer sur l'onglet "FFGym Licence"

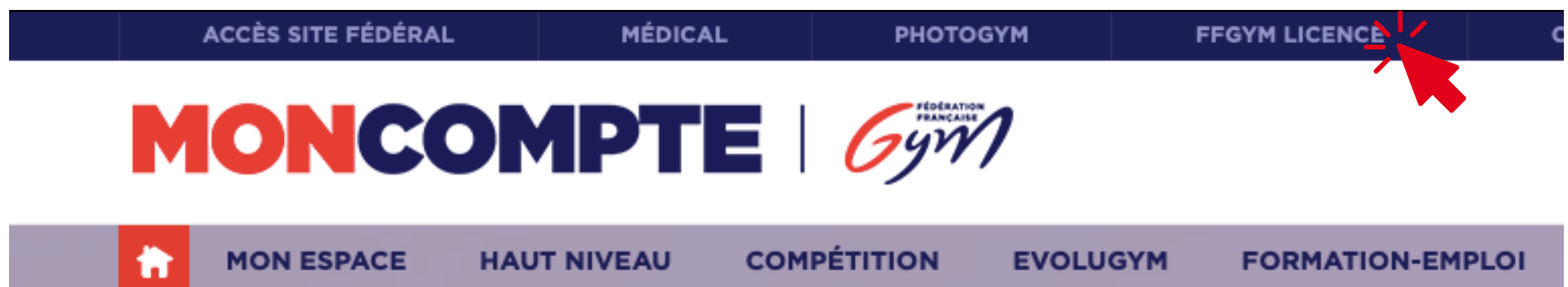

COMITÉ RÉGIONAL ENTRE-VAL DE LOIRE

#### **Vous n'avez pas d'identifants ?**

Après avoir recueilli toutes les informations nécessaires sur le club, le Comité Régional initie la création.

Les identifiants ...\_maj\* et ...\_cns\*\* sont créés et un email est envoyé automatiquement au club.

\* : le compte ...\_maj (mise à jour) dispose des droits d'administration et permet notamment de créer d'autres comptes, avec plus ou moins de droits, pour chaque utilisateur

\*\* : le compte ...\_cns (consultation) permet simplement à l'utilisateur de consulter les informations du club et ses licences

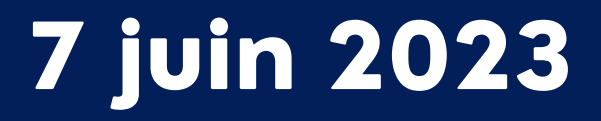

#### 2) Renouveler ses licences

**Etape 1**: Cliquer sur l'onglet « Licences", puis « Demander 2024"

| Administration | Entités | Clubs | Licences    | Formations    | Editions            |  |
|----------------|---------|-------|-------------|---------------|---------------------|--|
|                |         |       | Consulter   |               |                     |  |
|                |         |       | Demander 20 | 023           |                     |  |
|                |         |       | Décomptes   | ombre de lice | anclés : O          |  |
|                |         |       |             | Nombre de de  | mandes en cours : 0 |  |

### **Etape 2**: Cocher les cases des licences à renouveler puis :

Ø Sélectionner la cotisation régionale et départementale Ø Vérifier les spécialités enregistrées sur chaque licence (préciser la pratique associée à la discipline GPT)

| Nom 👻     | Prénom                                          | Date nais.                                            | Spécialité                                                                                              | Etat licence                                                                                                    | Cotisation<br>régionale                                                                                         |
|-----------|-------------------------------------------------|-------------------------------------------------------|----------------------------------------------------------------------------------------------------|----------------------------------------------------------------------------------------------------|----------------------------------------------------------------------------------------------------|
| AARAB     | Rime                                            | 14/12/2016                                            | GAF                                                                                                    | 2023                                                                                                    | STD - 19.94                                                                                                    |
| ALOUANE   | Lyanna                                          | 21/06/2018                                            | GPT V Baby Gym V                                                                                        | 2022                                                                                                    | BABY - 9.9                                                                                                    |
| AMAID     | Lina                                            | 16/09/2016                                            | GAF 🗸                                                                                                   | 2022                                                                                                    | STD - 19.9                                                                                                    |
| ANAYURTLU | Esma                                            | 27/02/2011                                            | GPT V Autre V                                                                                           | 2022                                                                                                    | STD - 19.9                                                                                                    |
|           | Nom -<br>AARAB<br>ALOUANE<br>AMAID<br>ANAYURTLU | NomPrénomAARABRimeALOUANELyannaAMAIDLinaANAYURTLUEsma | NomPrénomDate nais.AARABRime14/12/2016ALOUANELyanna21/06/2018AMAIDLina16/09/2016ANAYURTLUEsma27/02/2011 | NomPrénomDate nais.SpécialitéAARABRime14/12/2016GAFALOUANELyanna21/06/2018GPT × Baby Gym ×AMAIDLina16/09/2016GAF ×ANAYURTLUEsma27/02/2011GPT × Autre × | NomPrénomDate nais.SpécialitéEtat licenceAARABRime14/12/2016GAF2023ALOUANELyanna21/06/2018GPT < Baby Gym < 2022 |

Ø Cliquer sur le bouton « Enregistrer »

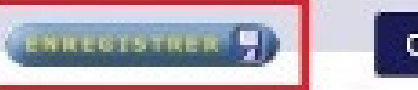

Créer +

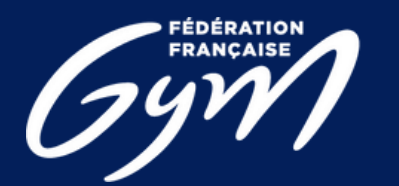

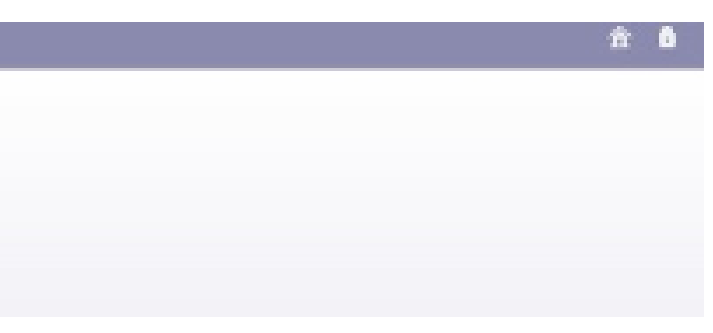

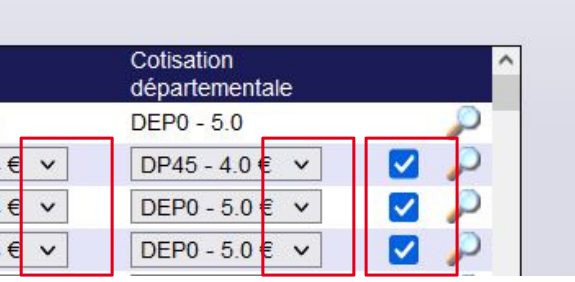

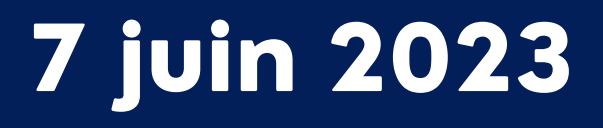

#### 2) Renouveler ses licences

Note : Pour trouver les anciens licenciés de votre club, modifier le filtre saison quer sur l'onglet « Licences", puis « Demander 2023"

| Nom: Spécialité: Toules V Cotisation régionale : Tous V Afficher 100 lignes |  |
|-----------------------------------------------------------------------------|--|
|                                                                             |  |
| N° registre: Né entre et A partir de la saison: 2022                        |  |

Vous pouvez ensuite reprendre à partir de l'étape 2.

N.B. : Lorsque vous voulez chercher un licencié en utilisant les filtres, pensez à bien cocher puis enregistrer avant de remodifier les filtres.

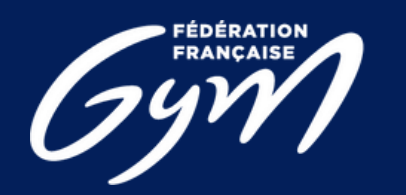

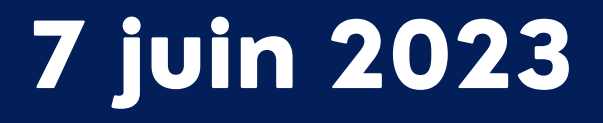

#### 2) Renouveler ses licences

#### Etape 3 : Cliquer sur l'icône loupe « afficher » pour mettre à jour les informations du licencié

| N° reg. ♦ | Nom 👻     | Prénom | Date nais. | Spécialité       | Etat licence | Cotisation<br>régionale | Cotisation<br>départementale |
|-----------|-----------|--------|------------|------------------|--------------|-------------------------|------------------------------|
| 00353     | AARAB     | Rime   | 14/12/2016 | GAF              | 2023         | STD - 19.94             | DEP0 - 5.0                   |
| 00303     | ALOUANE   | Lyanna | 21/06/2018 | GPT V Baby Gym V | 2022         | BABY - 9.94 € ∨         | DP45-4.0€ ✓                  |
| 00354     | AMAID     | Lina   | 16/09/2016 | GAF ¥            | 2022         | STD - 19.94 € ∨         | DEP0 - 5.0 € 🗸 📝             |
| 00355     | ANAYURTLU | Esma   | 27/02/2011 | GPT V Autre V    | 2022         | STD - 19.94 € ∨         | DEP0-5.0€ ✓ 🔽 🔎              |

Pour les dirigeants, juges et entraîneurs, vérifier que les informations de naissance sont renseignées. Chacun des ces acteurs est soumis au contrôle d'honorabilité. N.B. : Ces informations doivent être identiques à celles figurant sur la pièce d'identité N.B.2 : Les informations à renseigner varient en fonction du lieu de naissance, il faut donc renseigner le lieu de naissance en premier pour afficher les autres champs à remplir

| Pays de naissance :       Nom pays : |
|--------------------------------------|
| Code pays :                          |
|                                      |

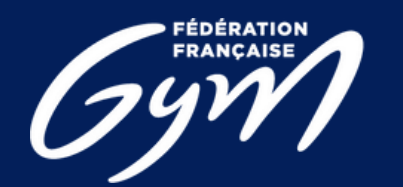

#### 3) Créer des licences

Si l'adhérent n'a jamais été licencié dans votre club, vous pouvez créer une nouvelle licence :

### Etape 1 : Cliquer sur l'onglet « Licences » -> « Demander 2024 » -> « Créer + »

|                                                                                         | anyn entows                            | Clubs Lic                                       | ences Fo                                                                                         | mations                                    | Editions              |                                                     |                                                           |
|-----------------------------------------------------------------------------------------|----------------------------------------|-------------------------------------------------|--------------------------------------------------------------------------------------------------|--------------------------------------------|-----------------------|-----------------------------------------------------|-----------------------------------------------------------|
| affiliation :                                                                           | 11076.07                               | 9 Club : Gi                                     | US TEST                                                                                          |                                            |                       |                                                     | Vile :                                                    |
| le décompte                                                                             | en cours : 20221                       | Nb licences : 0                                 |                                                                                                  |                                            |                       |                                                     | Montant: 0.0                                              |
| itdres de selv                                                                          | ection                                 |                                                 |                                                                                                  |                                            |                       |                                                     |                                                           |
| registre                                                                                | Sp6                                    | cialité: Toutes 👻                               | Cottsation région<br>A partir de la sat                                                          | vale Tous                                  | v Afic                | her 50 lign                                         | 13                                                        |
| registre                                                                                | Në entre<br>e la sélection             | cialité: Toutes v<br>et                         | Cotisation région<br>A partir de la sat<br>Date nais.                                            | nale Tous<br>Ion 2021<br>Spécialité        | v Afik                | her 59 lign<br>Etat licence                         | Cotisation<br>régionale                                   |
| Résultats de                                                                            | e la sélection                         | cialită: Toutes v<br>et<br>Prénom<br>Rime       | Cotisetion région<br>A partir de la sat<br>Date nais.<br>14/12/2016                              | naie Tous<br>Ion 2021<br>Spécialité<br>GAF | v Afik                | her 59 lign<br>Etat licence<br>2023                 | Cotisation<br>régionale<br>STD - 19.94                    |
| Résultats de<br>v registre  v reg.  v reg.  v 00353 00303                               | e la sélection Nom AARAB ALOUANE       | cialité: Toutes v et et Prénom Rime Lyanna      | Cotisetion région<br>A partir de la sat<br>Date nais.<br>14/12/2016<br>21/06/2018                | spécialité<br>GAF                          | v Affik<br>Baby Gym ∨ | her 59 lign<br>Etat licence<br>2023<br>2022         | Cotisation<br>régionale<br>STD - 19.94<br>BABY - 9.94 €   |
| registre         Résultats de         Nº reg.         00353         00303         00354 | e la sélection Nom AARAB ALOUANE AMAID | cialibă: Toutes v et et Prénom Rime Lyanna Lina | Cotisetion région<br>A partir de la sait<br>Date nais.<br>14/12/2016<br>21/06/2018<br>16/09/2016 | Spécialité<br>GAF<br>GAF ~<br>GAF ~        | v A≣k<br>Baby Gym ∨   | her 59 lign<br>Etat licence<br>2023<br>2022<br>2022 | Cotisation<br>régionale<br>STD - 19.94 €<br>STD - 19.94 € |

THE REAL PROPERTY OF

Créer +

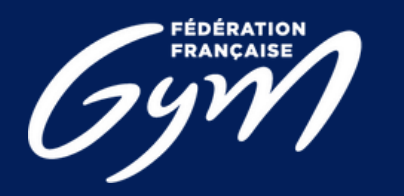

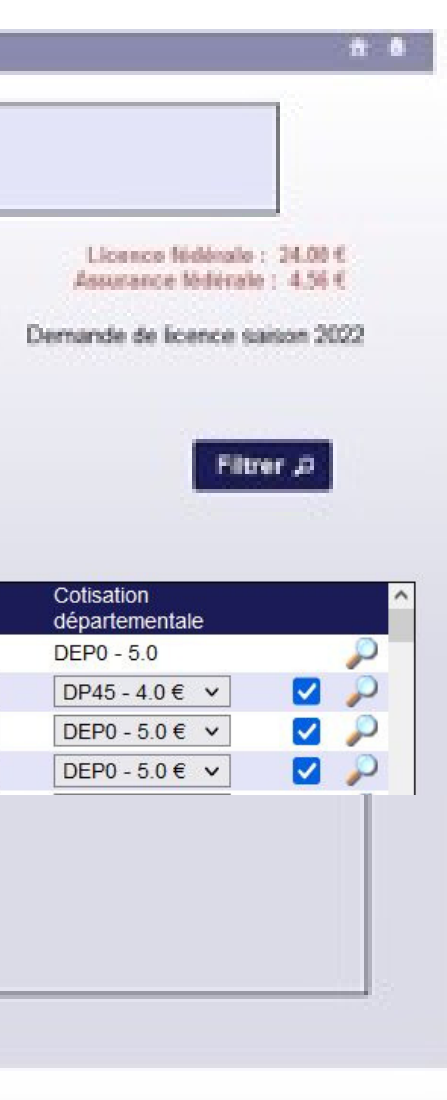

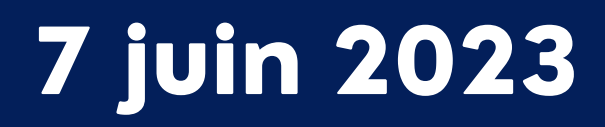

#### 3) Créer des licences

### Étape 2 : Remplir la fiche du licencié

Mentions obligatoires : Type de cotisation régionale & départementale Nom & prénom Date de naissance Sexe N° de téléphone Email Spécialité principale (pour GPT, préciser la discipline)

> Mentions complémentaires : Autre spécialité

Pour les 3 dirigeants : (Président, Secrétaire et Trésorier) indiquer le lieu de naissance et le nom de naissance

7 juin 2023

| Numéro registre :                          | 00000              | Date délivrance certificat médical : | + d'informations ici |
|--------------------------------------------|--------------------|--------------------------------------|----------------------|
| Type cotisation régionale :                | <b>·</b>           | Type cotisation départementale :     | DEP0 - 5.0 € ✓       |
| Nom :                                      |                    | Nom de jeune fille :                 |                      |
| Prénom :                                   |                    | Sexe :                               | ~                    |
| Date de naissance :                        |                    | Age (saison sportive) :              |                      |
| Lieu de naissance :                        | Aucune sélection V |                                      |                      |
| Nationalité :                              | FRANCE v           | Code commune :                       |                      |
| Adresse :                                  |                    | Code postal :                        |                      |
|                                            |                    | Ville :                              |                      |
|                                            |                    |                                      |                      |
| Portable :                                 |                    | Fixe :                               | v                    |
| Email 1 :                                  |                    | Email 2 :                            |                      |
| Accepte les sollicitations des partenaires |                    |                                      |                      |
| FFGym :                                    |                    |                                      |                      |
| GFL:                                       | Non                | Haut niveau :                        | Non                  |
| Club principal                             |                    | Club secondaire                      |                      |
| Club : GYM OLIVET                          |                    | Club :                               | <b>♂ ×</b>           |
| Spécialité principale : Aucune sélection   | ~                  | Numéro d'affiliation :               |                      |
| Non pratiquant                             |                    |                                      |                      |
| Autres spécialités :                       |                    | Spécialités :                        |                      |
|                                            |                    |                                      |                      |
|                                            |                    |                                      |                      |
|                                            |                    |                                      |                      |
|                                            |                    |                                      |                      |
|                                            | Annuler ×          | Valider 🗸                            |                      |
|                                            |                    |                                      |                      |
| Lieu de naissance :                        | En France V        | Nom de naissance :                   |                      |

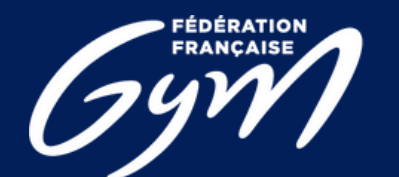

#### COMITÉ RÉGIONAL ENTRE-VAL DE LOIRE

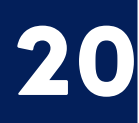

**Étape 1**: Envoyer son décompte

#### Cliquer sur « Décompte » puis sur « Envoyer »

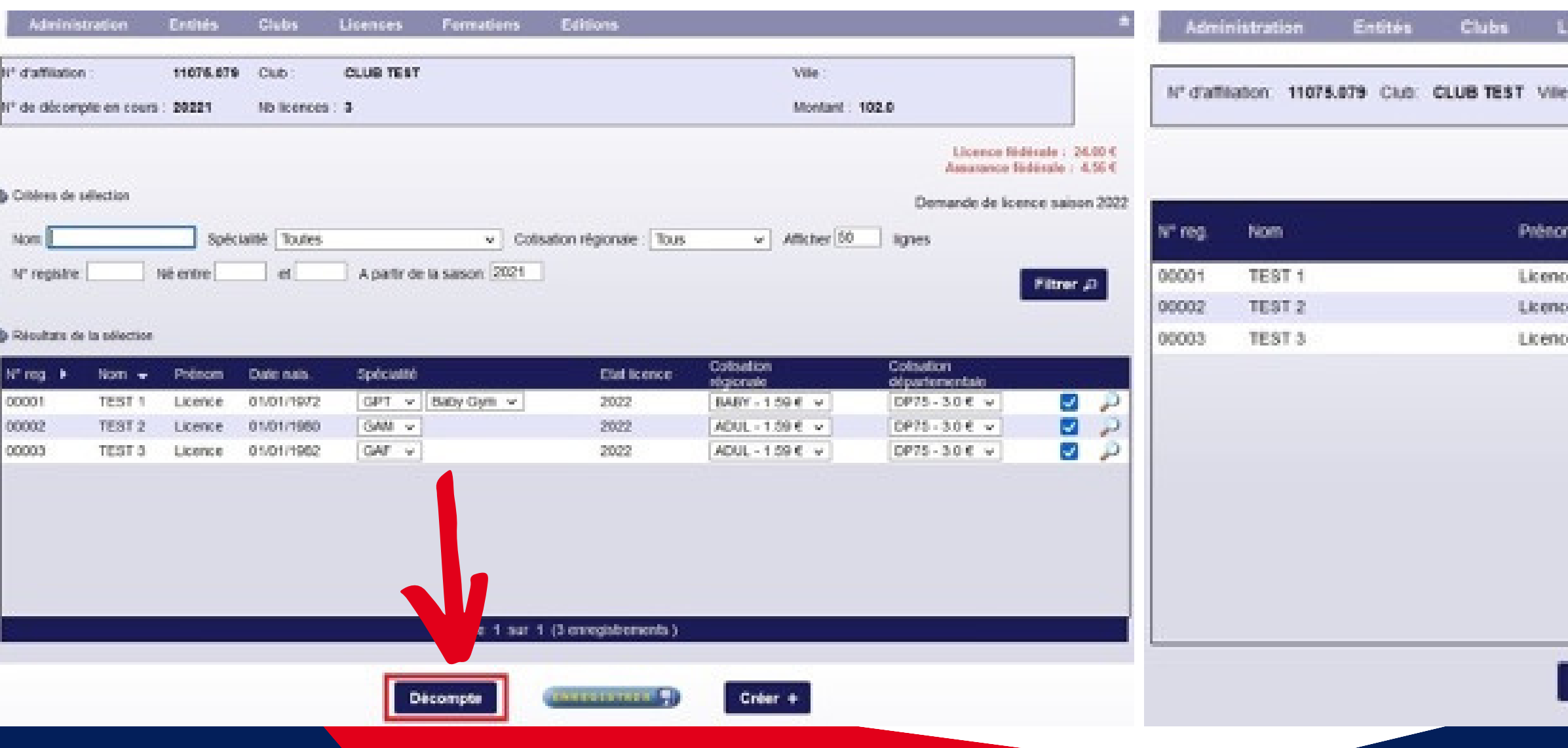

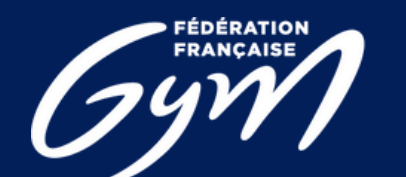

COMITÉ RÉGIONAL CENTRE-VAL DE LOIRE 21

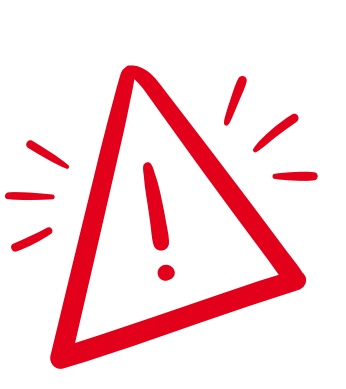

Tous les adhérents du club doivent être licenciés Gymnastes, bénévoles, entraîneurs, juges etc. (possibilité de faire plusieurs décomptes)

| icences | Formations        | Editions                             | •                          |
|---------|-------------------|--------------------------------------|----------------------------|
| Nº de d | écompte en cours: | 20221 Nb licences 3 Montant: 102.0 0 |                            |
|         |                   |                                      | Licente fédérale : 24.80 € |

|                    |                                                                         | Assutance fédérale : 4.564                                                                                         |                                                                                                    |  |
|--------------------|-------------------------------------------------------------------------|----------------------------------------------------------------------------------------------------|----------------------------------------------------------------------------------------------------|--|
| le nais. Spécialit | æ                                                                       | Cotsation<br>régionale<br>demandée                                                                                 | Colisation<br>départementaie<br>demandée                                                                                                    |  |
| 01/1972 GYM PC     | NR TOUS                                                                 | BABY                                                                                                    | DEP76                                                                                                    |  |
| 01/1900 GYM AR     | TISTIQUE MASCULINE                                                      | ADULTE                                                                                                    | DEP75                                                                                                    |  |
| 01/1982 GYM AR     | TISTIQUE FEMININE                                                       | ADULTE                                                                                                    | DEP75                                                                                                    |  |
|                    | le nais. Spéciali<br>01/1972 GYM PC<br>01/1903 GYM AF<br>01/1982 GYM AF | Ie nais. Specialité<br>01/1972 GYM POUR TOUS<br>01/1900 GYM ARTISTIQUE MASCULINE<br>01/1982 GYM ARTISTIQUE FEMNINE | le nais. Spécialité Cottsution<br>négionale<br>demandée<br>01/1972 GYM POUR TOUS BABY<br>01/1980 GYM ARTISTIQUE NASCULINE ADULTE<br>01/1982 GYM ARTISTIQUE FEMININE ADULTE |  |

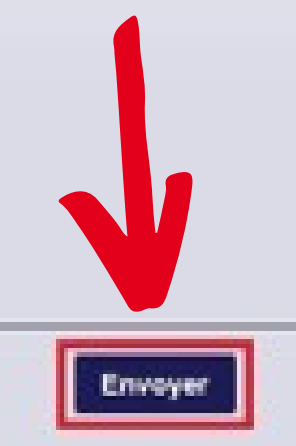

### **Etape 2 :** Contrôle

Le système contrôle automatiquement le décompte. Si tout est conforme, l'état du décompte devient « à payer ».

N.B. : Si le décompte contient des mutations avec démarche administrative, le décompte passera à l'état « à contrôler ». Une fois le contrôle effectué par la région, le décompte passera à l'état « à payer ».

Vous ne pourrez pas procéder au paiement tant que le décompte n'est pas à l'état « à payer ».

| Adminis               | stration Entités   | Clubs Licence           | s Formation          | s Editions         |                         |
|-----------------------|--------------------|-------------------------|----------------------|--------------------|-------------------------|
| 20014.101 -           | ELAN GYMNIQUE VIRG | DIS - VIRE              |                      |                    |                         |
| Décompte              | n*: 202024 Eta     | t du décompte : A payer | Total : 74           | 22 1 Date de demai | nde : 27/09/2019        |
| 50 BU (1              |                    |                         |                      |                    |                         |
| Numéro<br>de registre | Nom                | Prenom                  | Dale de<br>naissance | Discipline         | Cotisation<br>régionale |
| 01105                 | AGPENJEIM          | Adz                     | 17/07/2012           | GYM POUR TOUS      | NORMANDI                |
| 01117                 | AGPFNJFIM          | Adz                     | 17/07/2012           | GYM POUR TOUS      | NORMANDI                |

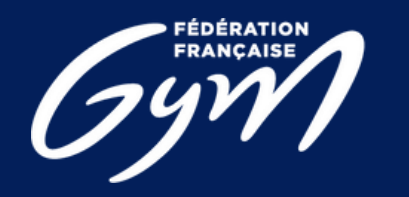

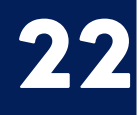

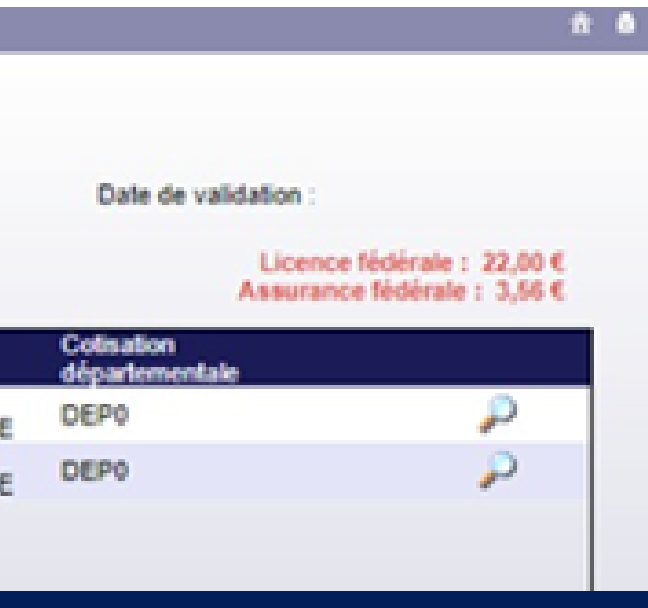

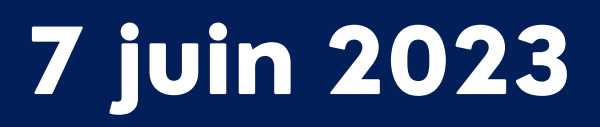

### **Etape 3**: Payer un décompte

Une fois le contrôle effectué, vous pouvez cliquer sur « Payer ». FFGymLicence vous demandera de choisir votre mode de paiement.

N.B. : Le choix du mode de paiement varie en fonction du montant du décompte.

N.B.2 : Si le club est en cours d'affiliation, le bouton « Payer » est disponible mais déclenchera une erreur : « Le club n'est pas encore affilié pour la saison en cours. Le décompte ne peut pas être payé. ».

| Retour + | Payer 🗉 Global 🖨                       | Détail @ |
|----------|----------------------------------------|----------|
|          | Merci de choisir un mode de paiement : |          |
|          | CB OVirement                           |          |
|          |                                        | Volider  |

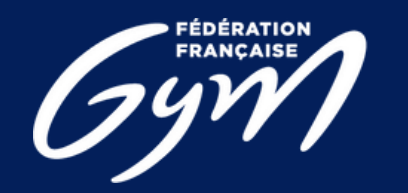

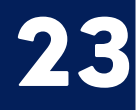

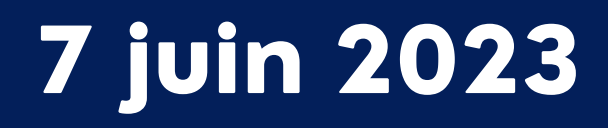

#### **Etape 4**: Procéder au paiement

## Paiement par CB :

Vous serez redirigé vers une page pour vous permettre de renseigner les informations de votre carte bancaire.

Une fois le paiement validé, vous serez redirigé sur la page de votre décompte dans FFGymLicence. Votre décompte et les licences qu'il contient seront alors validés.

N.B. : Si des informations bancaires ont été sauvegardées lors d'un précédent paiement, vous pourrez les sélectionner.

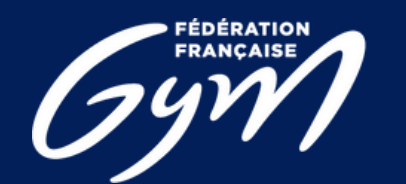

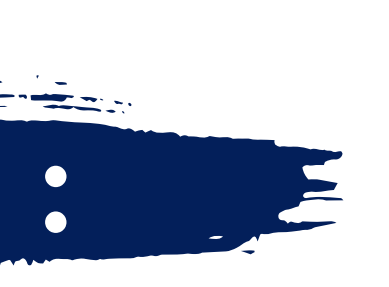

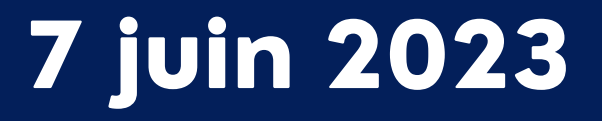

### Paiement par Virement

Pour le moyen de paiement par Virement, les informations de la transaction apparaîtront à l'écran.

Construction de la référence : « FFGYM MKP » + Numéro d'affiliation sans le « . »

Exemple de référence de virement pour le décompte 20245 du club 40995.000 : FFGYM MKP 40995000 20245

•Le montant à payer

7 juin 2023

- •L'iban dédié à cet usage
- •La référence du virement

| Mode de paiement                                                                                                    | :                                                             |                           | Ø                    |
|----------------------------------------------------------------------------------------------------|---------------------------------------------------------------|---------------------------|----------------------|
| 1                                                                                                    | ОСВ                                                           | Virement                  |                      |
| <ul> <li>rci de procéder au vire</li> <li>sissant les informations</li> <li>Montant à renseigne</li> <li>IBAN - ER76 3000 30</li> </ul> | ment sur l'appli<br>suivantes :<br>r : 74.22€<br>35.4098.7654 | cation de votre banque, e | en une seule fois, e |
| Référence de palem                                                                                                    | ent à renseigne                                               | er impérativement : FFGY  | M-MKP-202024         |
|                                                                                                    |                                                               | V                         | irement effectué     |

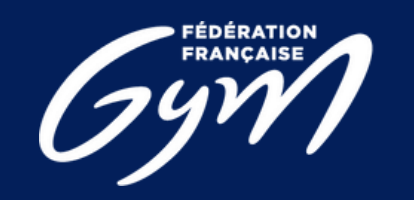

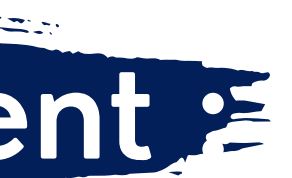

- Les informations présentes à l'écran sont à renseigner sur votre espace bancaire (Application téléphone ou site internet)
   N.B. : Une erreur lors de la saisie d'une de ces informations entraine la non complétion automatique du paiement
- 2) Une fois le virement réalisé, vous pouvez signaler le virement comme effectué en cliquant sur le bouton « Virement effectué ».
   N.B. : Cette action permet juste de signaler le décompte comme payé, cela ne fait pas office de validation

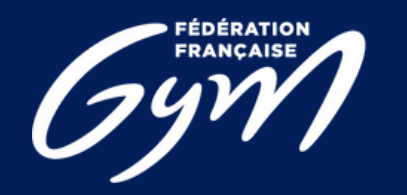

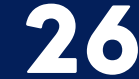

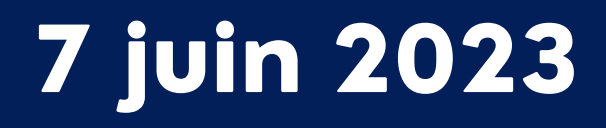

| Mode de paiement :                                                                                                    | 0                                                                                                    |
|----------------------------------------------------------------------------------------------------|----------------------------------------------------------------------------------------------------|
| ОСВ                                                                                                    | Virement                                                                                                    |
| Merci de procéder au virement a<br>saisissant les informations suiva<br>• Montant à renseigner : 74.2<br>• IBAN : FR76 3000 3035 40<br>• Référence de palement à l | sur l'opplication de votre banque, en une seul fois, en<br>ntes :<br>226<br>198 7654 3210 925<br>renseigner impérativement : FFGYM-MKP-202024<br>Virement effectué |

N.B. : Il s'agit d'une maquette non représentative de la version finale du produit

3. Si le virement s'est déroulé sans encombre et que l'argent a bien été perçu par la fédération, la région et le département, le décompte et les licences sont validées.

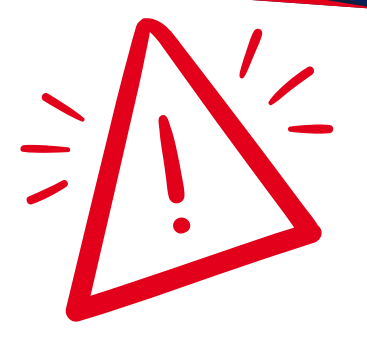

Étape pouvant être refusée en cas d'éléments manquants, vous allez recevoir un message vous informant du refus et le pourquoi, puis après rectification vous pourrez refaire une nouvelle demande.

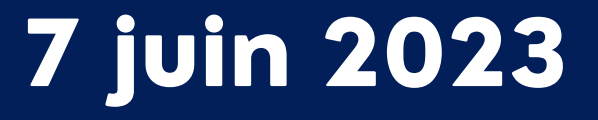

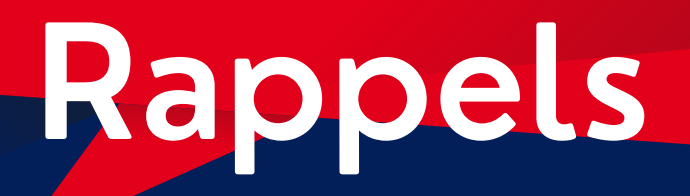

### JE PAYE POUR UN ENGAGEMENT EN COMPÉTITION

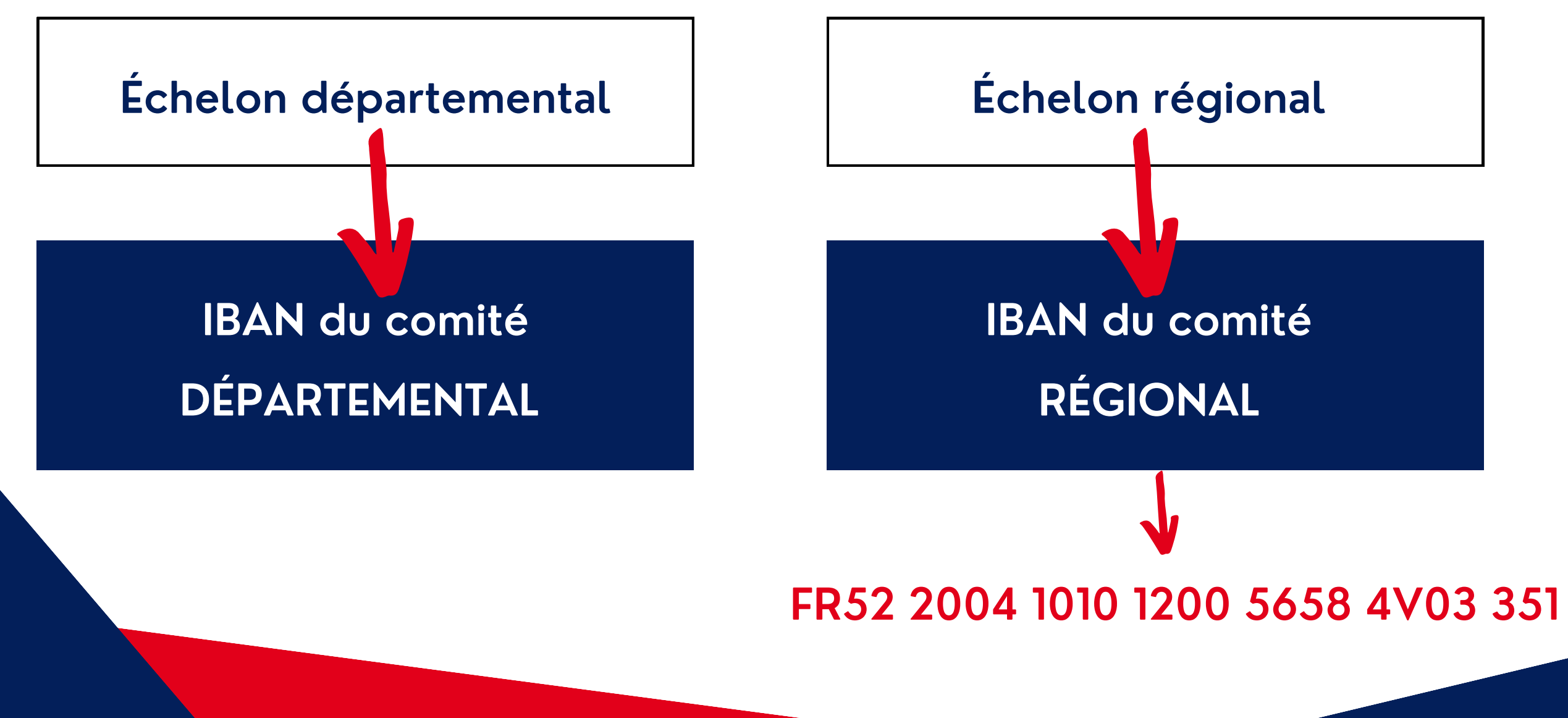

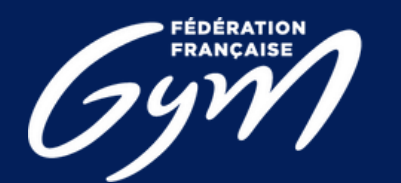

COMITÉ RÉGIONAL CENTRE-VAL DE LOIRE

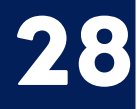

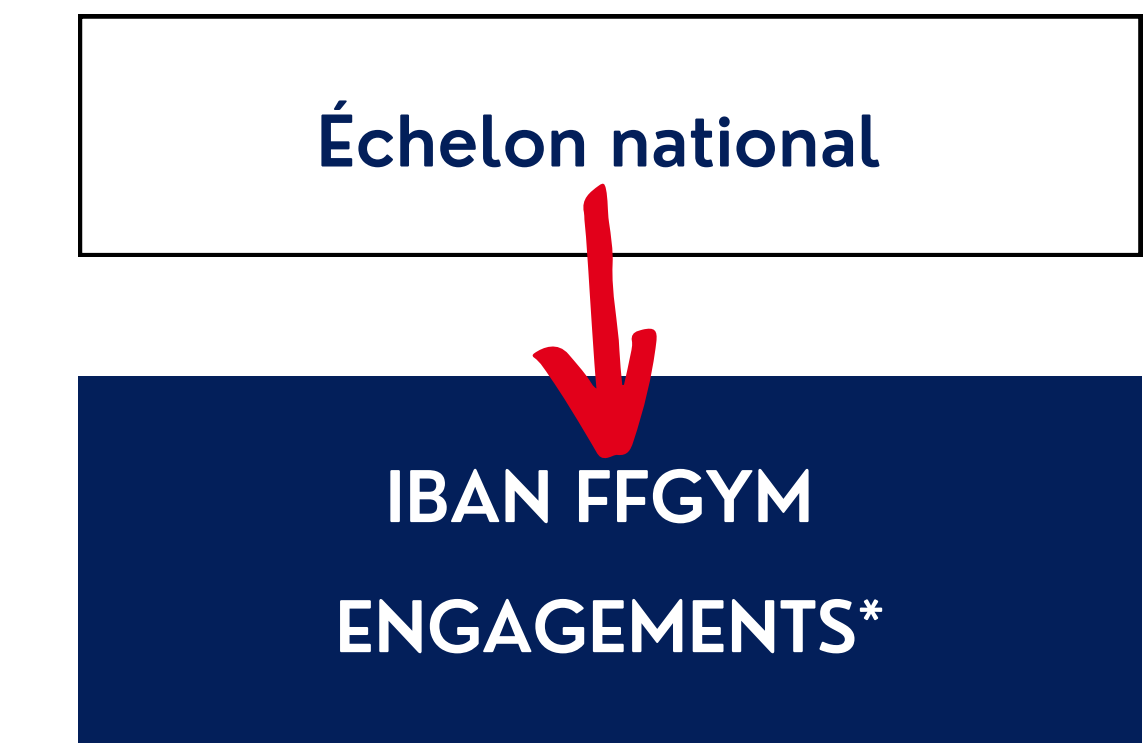

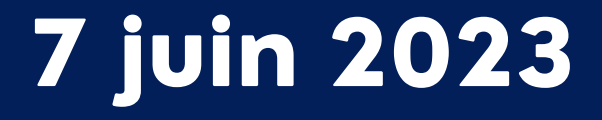

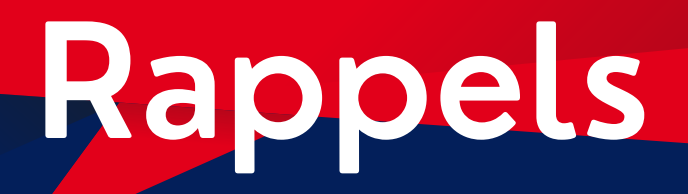

#### JE PAYE MON AFFILIATION OU MES LICENCES

### **IBAN FFGYM** LICENCES\*

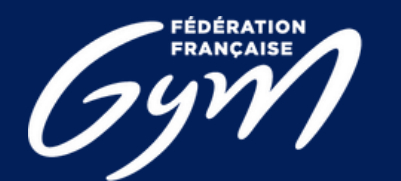

COMITÉ RÉGIONAL CENTRE-VAL DE LOIRE

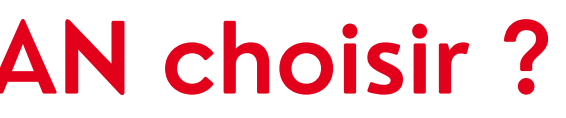

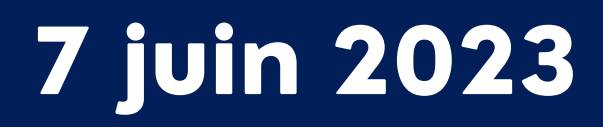

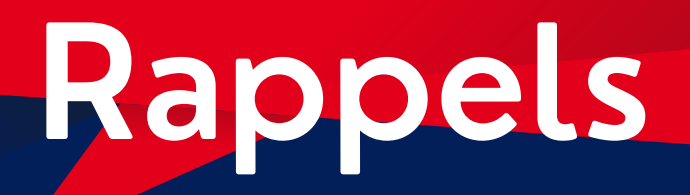

#### JE PAYE POUR UNE FORMATION

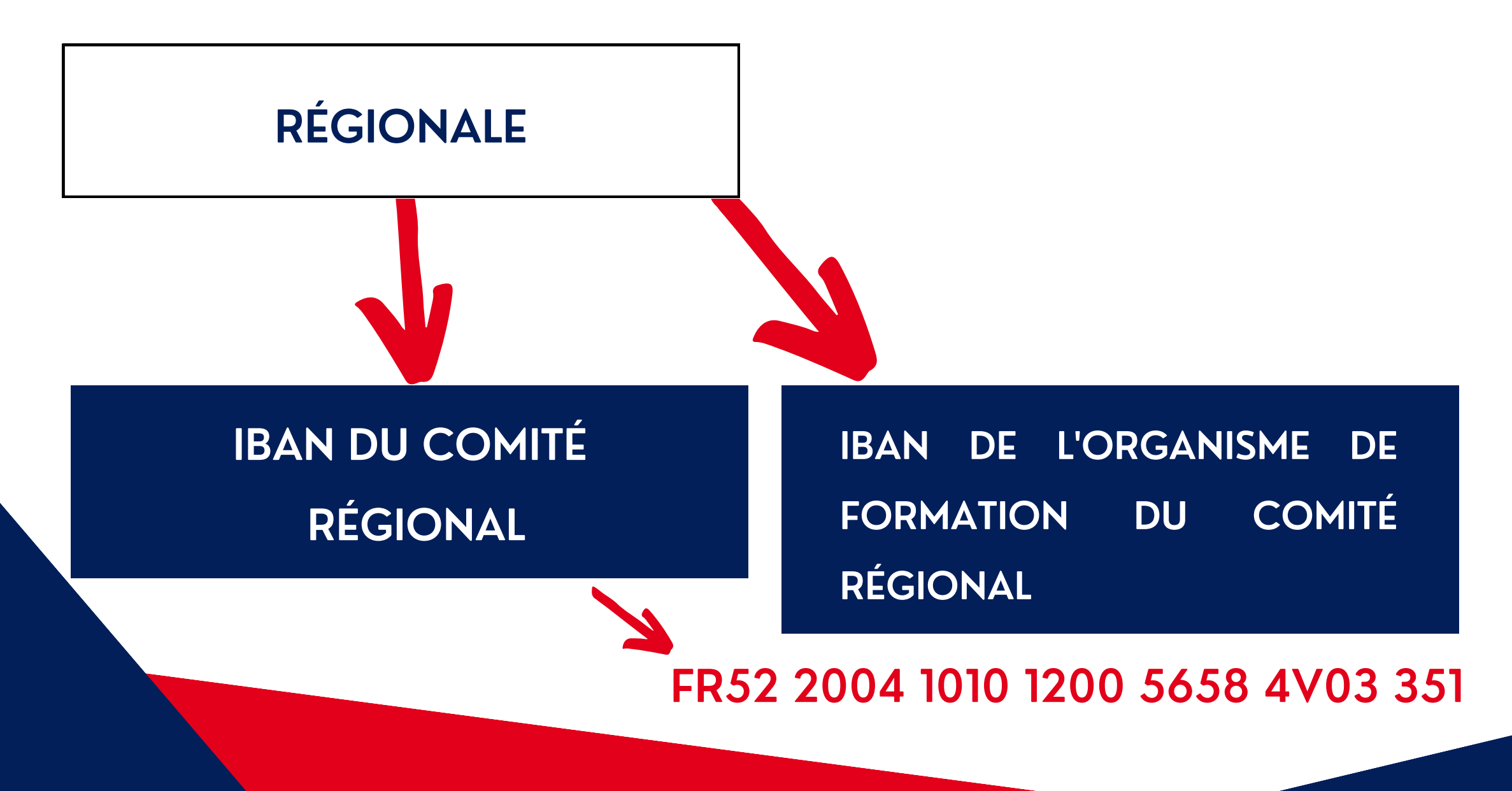

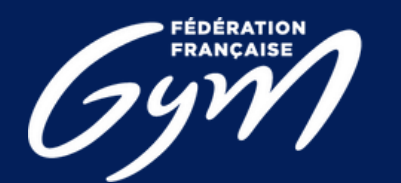

COMITÉ RÉGIONAL CENTRE-VAL DE LOIRE

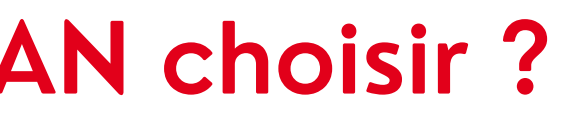

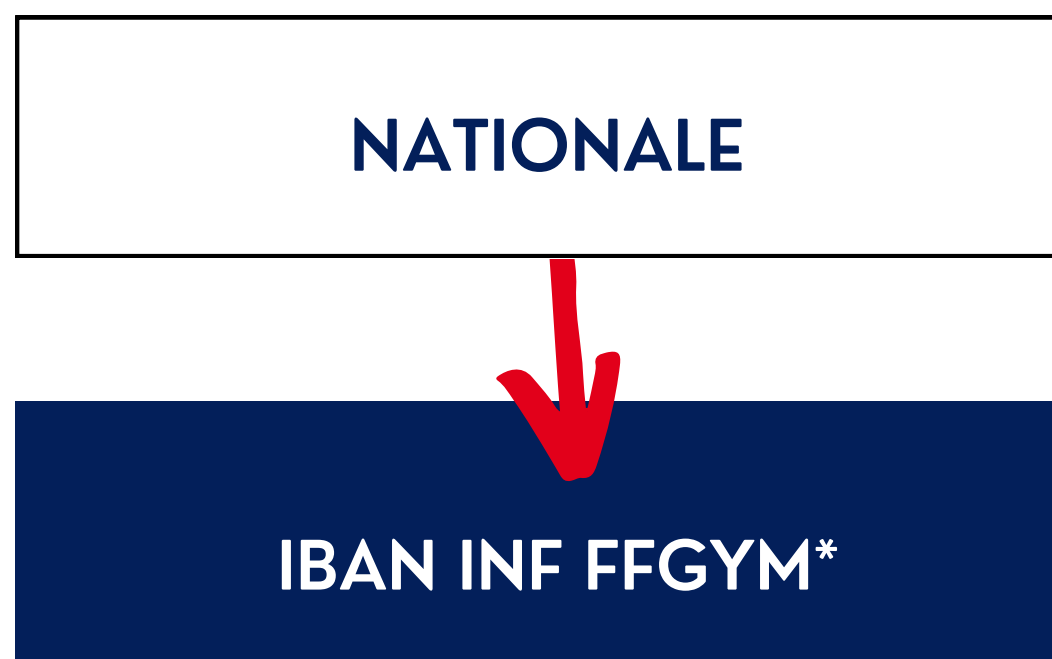

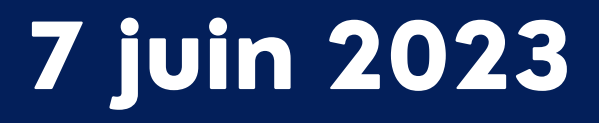

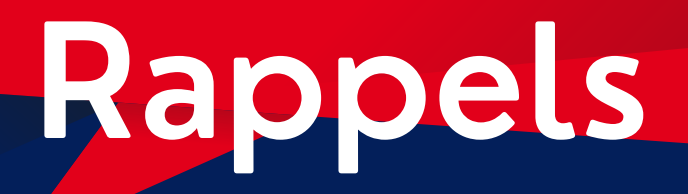

#### **RAPPEL DES N° IBAN FFGYM**

| IBAN FFGYM ENGAGEMENTS | FR76 1027 8060 760 |
|------------------------|--------------------|
| IBAN FFGYM LICENCES    | FR76 3000 4029 990 |
| IBAN INF FFGYM         | FR76 1027 8060 76  |

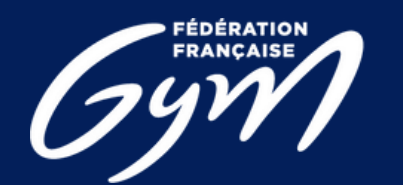

COMITÉ RÉGIONAL CENTRE-VAL DE LOIRE

31

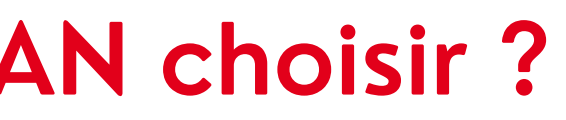

0 0204 7810 646

00 0102 9448 273

00 0205 1640 121

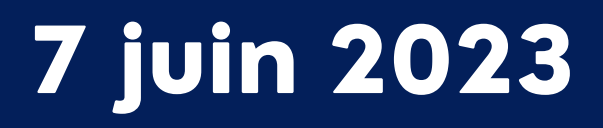

# Avez-vous des questions ?

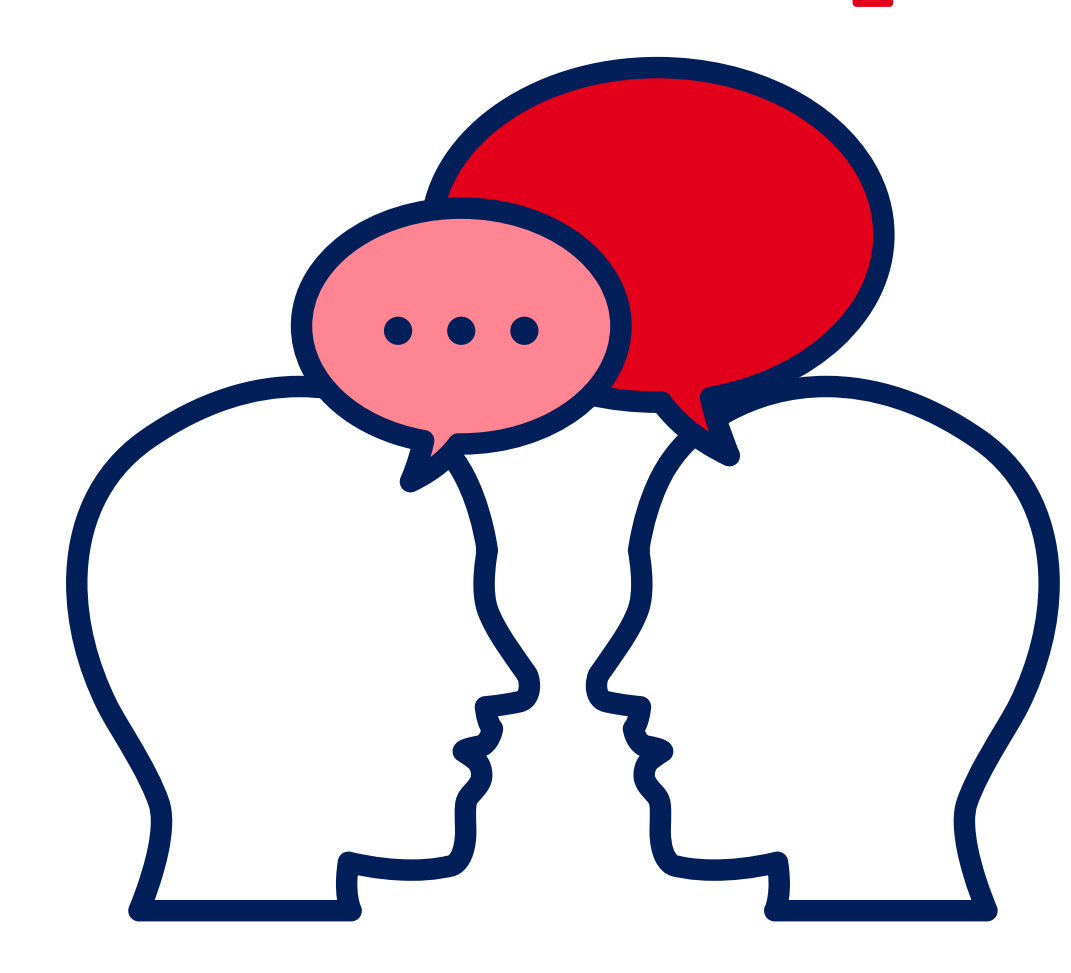

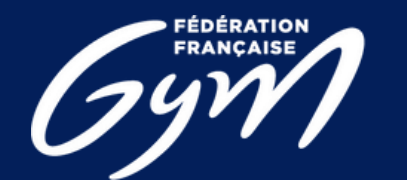

COMITÉ RÉGIONAL CENTRE-VAL DE LOIRE

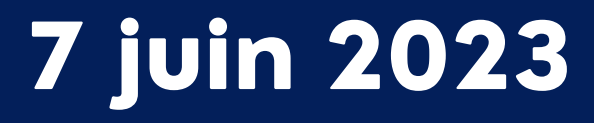